CSR File ダウンロードシステム 機能説明

㈱東洋経済新報社

更新 2018年11月21日

この度は東洋経済新報社「CSR File ダウンロードシステム」(以下、本サービス)をご利 用頂き誠にありがとうございます。

本サービスは、ユーザー管理に関して以下の機能を備えております。

- 1. ユーザーの追加・利用停止・利用再開
- 2. パスワードの更新
- 3. パスワードの再発行
- 1. ユーザーの追加・利用停止・利用再開
- 企業のホーム画面右上のタブから「ユーザー設定」をクリックしてください。(管理者 ユーザーのみ表示されています。)
  ※企業につき、ログイン可能なユーザーアカウントは 10 個で、それ以上のアカウント を登録する場合は、不要な ID を利用停止にしてください。

|   |                                    | 専用ページ  |
|---|------------------------------------|--------|
| т | <c :<="" th=""><th>CODE :</th></c> | CODE : |

テキストリンクをクリックしますと、ファイルがダウンロードされます。

| 3  | ユーザー設定  |
|----|---------|
| 05 | パスワード設定 |
|    | ● ログアウト |
|    |         |

② 「ユーザー追加登録」の項目から「追加登録するユーザーのメールアドレス」「追加登録するユーザーのパスワード」を入力し、「ユーザーを追加登録する」をクリックしてください。

③ 「ログイン可能ユーザー一覧」に新規ユーザーのログイン ID (メールアドレス)・パス ワードが表示されます。

(パスワードは暗号化されているため、画面上は無意味な文字列になっています。)

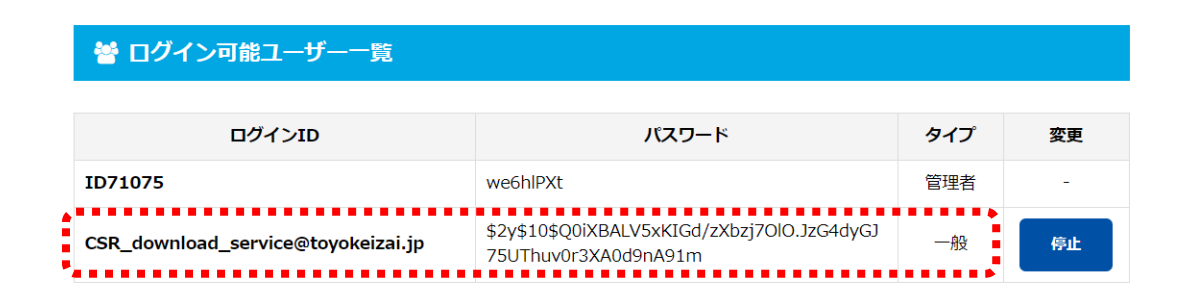

- ④ ユーザーごとに利用権限の「停止」「再開」を設定したい場合は、「変更」からステータ スを変更できます。
  - 「再開」ボタンをクリックすると、「ログイン可能ユーザー一覧」に該当のユーザーが追加され、本サービスにログイン可能となります。
  - 「停止」ボタンをクリックすると、「停止ユーザー一覧」に該当のユーザーが追加 され、本サービスにログイン出来なくなります。

| 曾ログイン可能ユーザー一覧                      |                                                                     |     |    |  |  |  |
|------------------------------------|---------------------------------------------------------------------|-----|----|--|--|--|
| ログインID                             | パスワード                                                               | タイプ | 変更 |  |  |  |
| ID71075                            | we6hIPXt                                                            | 管理者 | -  |  |  |  |
| CSR_download_service@toyokeizai.jp | \$2y\$10\$Q0iXBALV5xKIGd/zXbzj7OlO.JzG4dyGJ<br>75UThuv0r3XA0d9nA91m | 一般  | 停止 |  |  |  |

### ⊘ 停止ユーザー─覧

| ログインID                            | パスワード                                                               | タイプ | 変更 |
|-----------------------------------|---------------------------------------------------------------------|-----|----|
| CSR_download_system@toyokeizai.jp | \$2y\$10\$PkFVIEOuHgUzNFMBG2IknOfXOpWPrg<br>P1BCMWpjBcEl0a1EjBfdpum | 一般  | 再開 |
|                                   |                                                                     |     |    |

※追加ユーザーは「タイプ」が「一般」に分類されています。「管理者」は東洋経済が設定 した各企業のマスターアカウントのみになります。それぞれのタイプで、権限が異なります。 ご注意下さい。

#### ● 管理権限のタイプ

| タイプ | 権限                       |
|-----|--------------------------|
| 管理者 | (自アカウントの) パスワード変更、       |
|     | ユーザーの追加、各ユーザーの設定を確認・変更可能 |
| 一般  | (自アカウントの)パスワード変更         |

## 2. パスワードの更新

企業のホーム画面右上のタブから「パスワード設定」をクリックしてください。 「新しいパスワード」と「再入力(確認用)」新規パスワードを入力し、「パスワード再設定 する」を押してください。ログイン ID のメールアドレスに確認メールが送信されます。

| ステム                   | =                 |      |
|-----------------------|-------------------|------|
|                       | <b>ホ</b> ーム       |      |
| *                     | ユーザー設定            |      |
| 105                   | パスワード設定           |      |
|                       |                   |      |
|                       |                   |      |
|                       |                   |      |
|                       |                   |      |
| <b>CSR</b> TOYOKEIZAI | CSR File ダウンロードシス | テム = |

& パスワード変更

| 新しいパスワード入力                |                             |
|---------------------------|-----------------------------|
| 新しいパスワードを8文字以上、30文字以内でご入力 | りし「パスワードを再設定する」ボタンを押してください。 |
| 新しいパスワード                  |                             |
| 再入力(確認用)                  |                             |
|                           |                             |
| ◆ 貴社専用ページに戻る              | ☑ バスワード再設定する                |

#### 3. パスワードの再発行

 本サービスにログインするパスワードを忘れてしまった場合は、ログイン画面下部の 「パスワードを忘れた方へ」をクリックしてください。

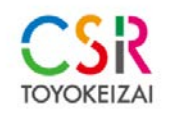

CSR File ダウンロードシステム

ログアウトしました。

| ユーザー:      | 8   |    |        |  |   |
|------------|-----|----|--------|--|---|
| パスワー       | 4   |    |        |  |   |
| <b>*</b> * | ••• |    | -      |  | • |
|            |     | •3 | כריפים |  |   |

ペ パスワードを忘れた方へ

② 「登録済みメールアドレス」(ID)を記入し、「入力した…送信する」を押してくださ い。登録されたメールアドレス宛に仮パスワードを記載したメールを送信致します。

# パスワードを忘れた方へ

| 仮パスワード再発行                                                                     |
|-------------------------------------------------------------------------------|
| 仮パスワードを発行致します。ご登録のメールアドレスをご入力ください。<br>(メールアドレスなどユーザー追加登録が行われていない場合は再発行できません)。 |
| ご不明の場合は東洋経済サステナピリティフォーラム事務局(sustainability@toyokeizai.co.jp)までご連絡ください。        |
| 登録済みメールアドレス                                                                   |
| E-mail                                                                        |
|                                                                               |
| < ログインページに戻る                                                                  |

※パスワードの再発行は一般アカウントのみ有効です。 管理者アカウントのパスワードを再発行される場合や、パスワード再発行のメールが 届かない場合、登録したメールアドレスがご不明の場合は、東洋経済サステナビリティ フォーラム事務局(sustainability@toyokeizai.co.jp)までご連絡ください。